## 1- در بالای نوار Outlook گزینه File را انتخاب کنید.

| 6            | 5              | ۰ 2                                | ÷         |         |             |                |                                        |                                  |
|--------------|----------------|------------------------------------|-----------|---------|-------------|----------------|----------------------------------------|----------------------------------|
| File         | Но             | me Send ,                          | / Receive | Folder  | View        | 🔉 Tell me what | you want to do                         |                                  |
| New<br>Email | New<br>Items • | ि Ignore<br>≧ Clean Up<br>♣ Junk ▼ | Delete    | Reply R | Leply Forwa | Meeting        | Move to: ?<br>Team Email<br>Create New | 🕞 To Manager<br>😡 Reply & Delete |
| New          |                | Delete                             |           | Respond |             | Quick Steps    |                                        |                                  |

2- بعد از انتخاب شما در مرحله یک، صفحه زیر باز می شود، در این صفحه گزینه Open & Export را

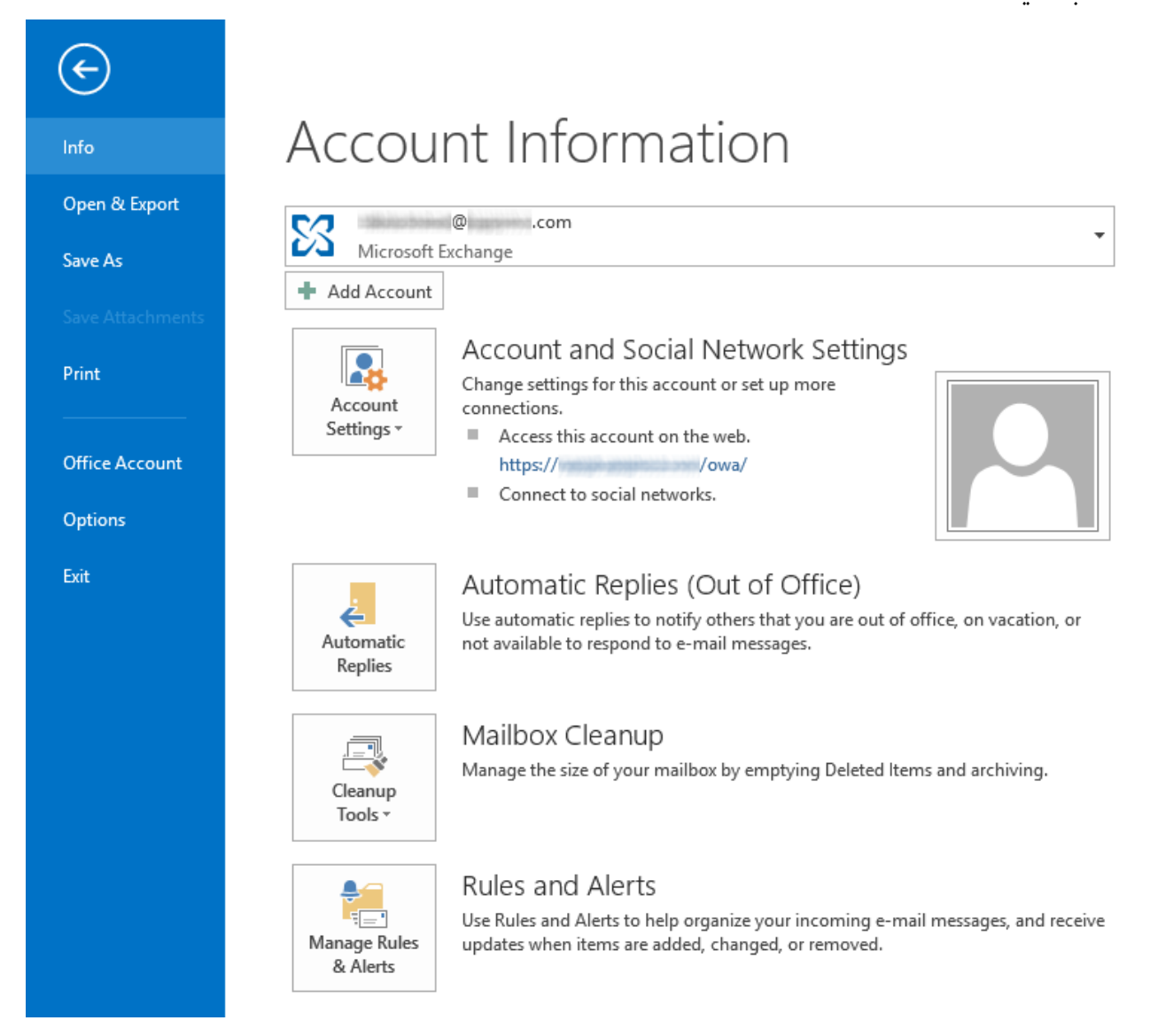

3- سپس گزینه Import/Export را مانند شکل زیر انتخاب کنید.

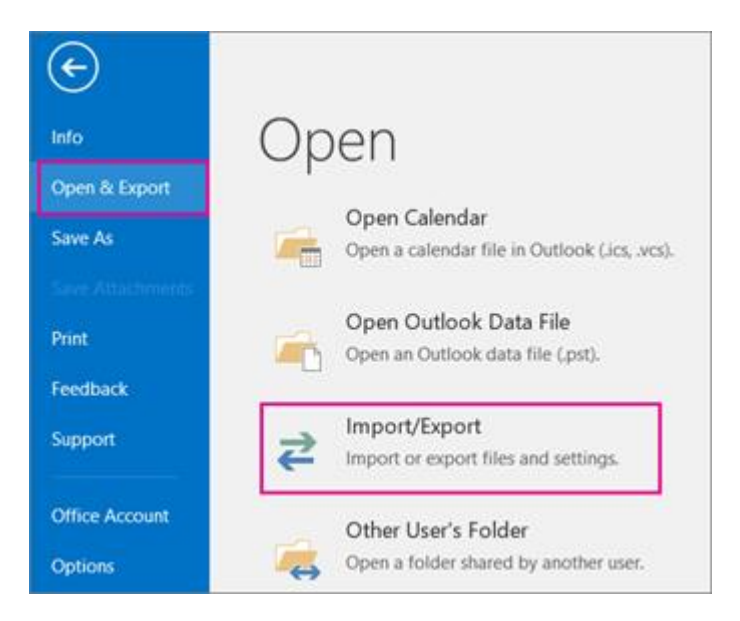

## 4- در این مرحله گزینه Export to a File را انتخاب کنید.

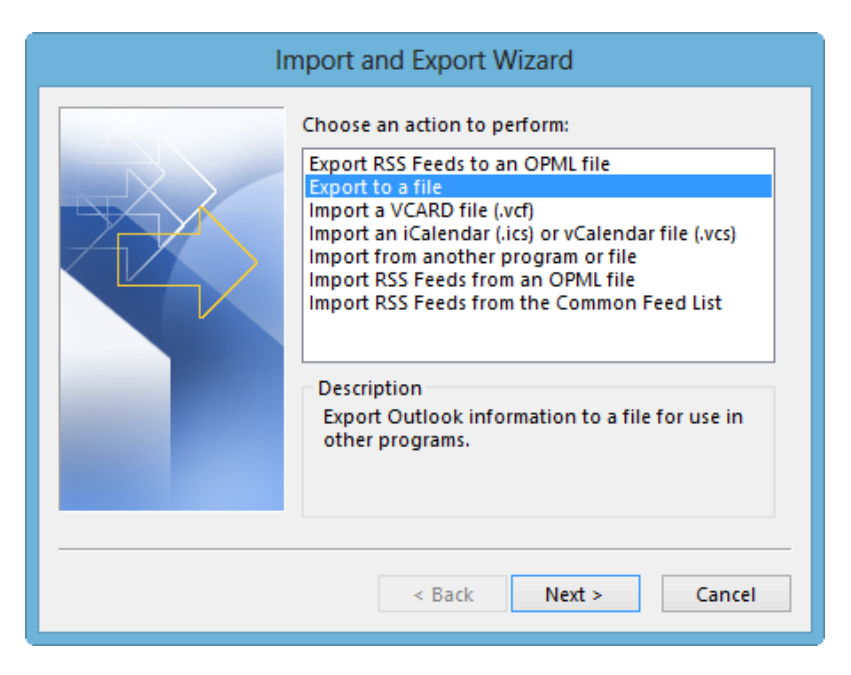

| کنید. | را انتخاب | · در بخش Export to a file گزینه(Outlook Data File(.pst. | -5 |
|-------|-----------|---------------------------------------------------------|----|
|-------|-----------|---------------------------------------------------------|----|

| <br>Export to a File                                                   |
|------------------------------------------------------------------------|
| Create a file of type: Comma Separated Values Outlook Data File (.pst) |
| < Back Next > Cancel                                                   |

## 6- در این قسمت، فلدری که می خواهید پشتیبان بگیرید را انتخاب کنید.

| E | Export Outlook Data File                                                                                                    | ×      |
|---|----------------------------------------------------------------------------------------------------|--------|
|   | Select the folder to export from:<br>Commentation of the second second sec | ▲      |
|   | ✓ Include subfolders                                                                                                    | Filter |
|   | < Back Next >                                                                                                    | Cancel |

## 7- مسیر دلخواه خود در کامپیوتر شخصیتان، برای ذخیره ایمیل ها که بصورت یک فایل pst را انتخاب کنید.

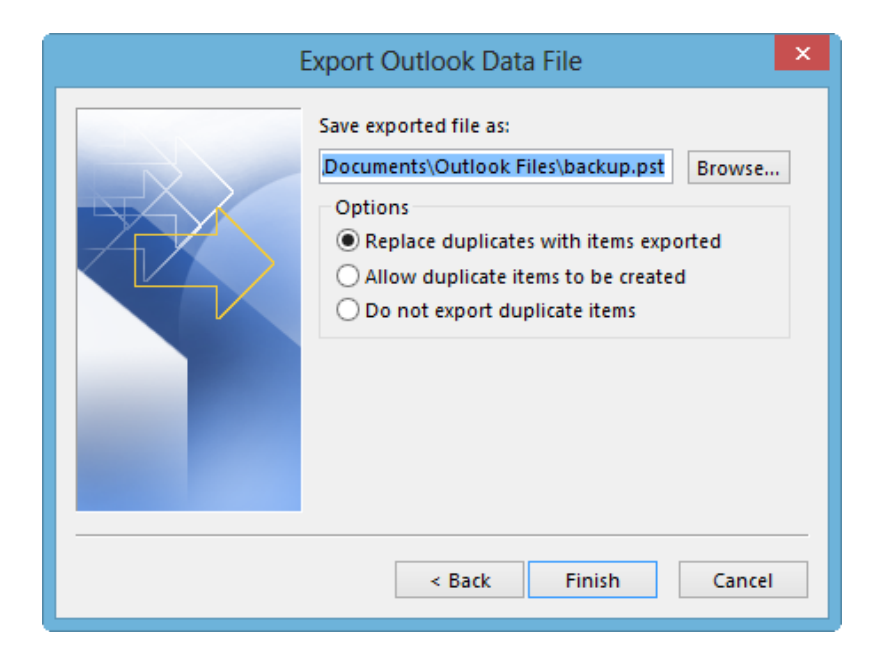

8- در این قسمت از شما خواسته می شود تا برای فایلی که می خواهید ایجاد کنید پسورد بگذارید.

| Create Outlook Data File                 | × |  |  |  |  |
|------------------------------------------|---|--|--|--|--|
| Add optional password                    |   |  |  |  |  |
| Password:                                |   |  |  |  |  |
| Verify Password:                         |   |  |  |  |  |
| Save this password in your password list |   |  |  |  |  |
| OK Cancel                                |   |  |  |  |  |

9- کلیه ایمیل های شما بصورت فایلی با پسوند pst در مسیری که انتخاب کرده اید، ذخیره می شود.